## MANUAL REMATRÍCULA ONLINE

**Passo 1:** Acesse o site da Escola Dimensão pelo seu computador, utilizando o seguinte endereço: <u>www.instiutodimensao.com.br</u>.

**Passo 2:** No canto superior direito da tela, clique em "Portal Educacional". Isso o redirecionará para a página de login.

| <b>\$</b> 📾 |                                          |                      |               |                      | PORTAL EDUCACIONAL | ^ |
|-------------|------------------------------------------|----------------------|---------------|----------------------|--------------------|---|
|             | <b>Dimensio</b><br>stituto Educacional   | HOME + INSTITUCION/  | AL - CURSOS - | ✓ NOTÍCIAS E EVENTOS |                    |   |
|             | UMA HIST<br>DEDICAD<br>FORMAÇ<br>DE VENC | ÓRIA<br>ÃO<br>EDORES |               |                      |                    |   |

**Passo 3:** Faça login no Portal Educacional utilizando o CPF do responsável financeiro e clique em "SEGUINTE" para continuar.

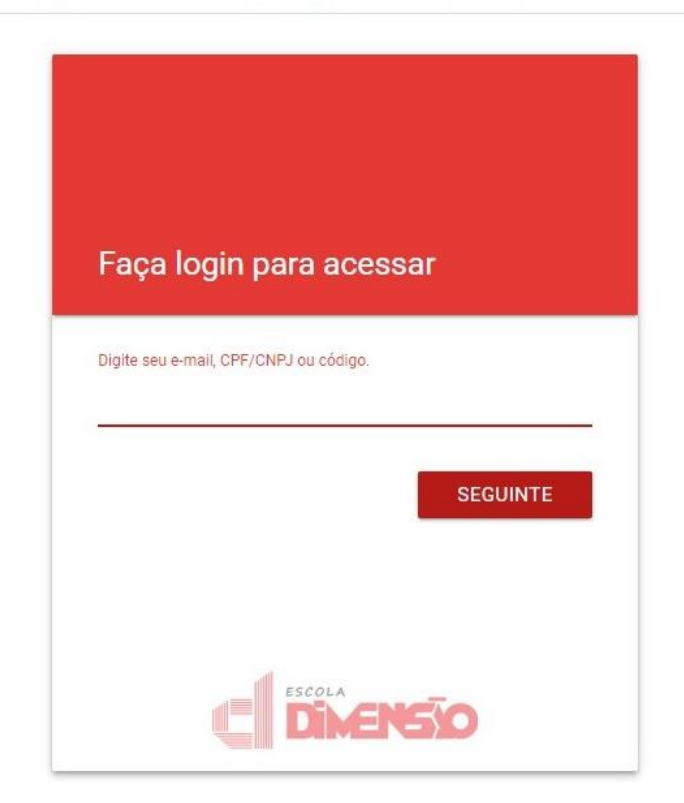

**Passo 4:** Se você já possui uma senha, insira-a e clique em "SEGUINTE". Se for o seu primeiro acesso, clique em "Redefinir a senha". Por favor, note que é necessário ter um e-mail associado ao seu cadastro na Escola. Caso contrário, você pode solicitar a atualização cadastral através do WhatsApp da Escola (51 999225732). Um e-mail de redefinição de senha será enviado para você. Clique no link recebido por e-mail para criar a sua nova senha.

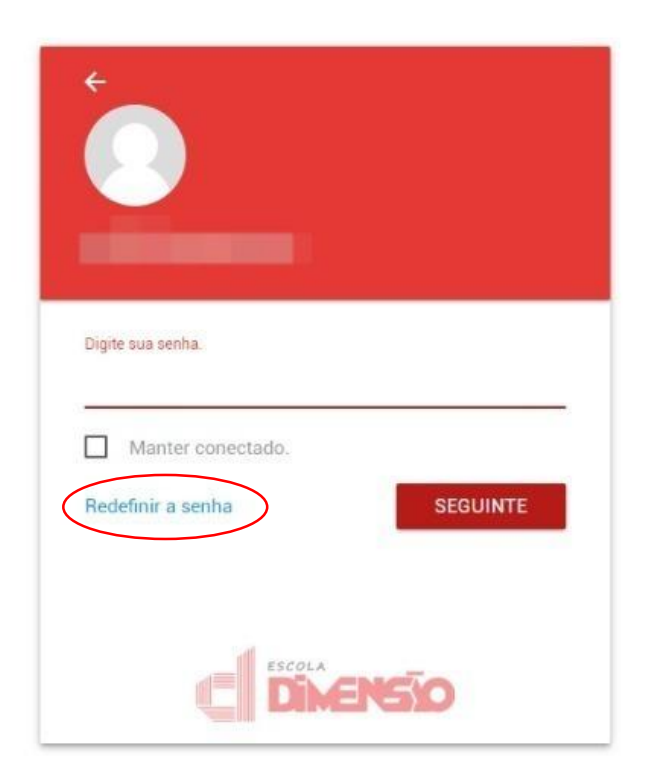

**Passo 5:** Após ter acessado o Portal Educacional, caso haja rematrículas disponíveis para os seus dependentes, elas serão exibidas em destaque. Clique para iniciar a rematrícula.

| Matricu<br>Maria | a selecionada<br>Eduarda Moura Nu | INES ENSINO FUNDAME | ENTAL, 2, 21.   Período da ma | trícula: 2023.   Unid | ade: DIMENSÃO - UNIDADE | GUAÍBA.       | * |
|------------------|-----------------------------------|---------------------|-------------------------------|-----------------------|-------------------------|---------------|---|
| Inicio           | Boletim Do                        | pcumentos Finan     | nceiro Dados Cadastr          | ais Tarefas           | Ver mais opções         |               |   |
| Info             | rmativos W                        | /eb                 |                               |                       |                         |               |   |
|                  | Você tem                          | (re)matrículas d    | disponíveis para seu          | us dependent          | es. Clique aqui pa      | a efetuá-las! |   |
|                  |                                   |                     |                               |                       |                         |               |   |

**Passo 6:** Na tela seguinte, todas as rematrículas disponíveis serão mostradas. Se você tiver mais de uma, selecione a rematrícula desejada clicando no nome do dependente correspondente.

|                                                                       | RESPONSÁVEL          |
|-----------------------------------------------------------------------|----------------------|
| Bem-vindo ao processo de (re)matrícula!                               |                      |
| ENSINO FUNDAMENTAL, 3ª série na Turma 31<br>Disponívei até 27/02/2024 | Ano letivo de 2024   |
| Voltar para o portal                                                  |                      |
|                                                                       |                      |
| © 2023 Perseus SA 20230925                                            | Conheca a Perseus SA |

**Passo 7:** Nesta tela, você deve aceitar o "Termo de Aceite" marcando a caixa de seleção e, em seguida, clique em "AVANÇAR".

|   | 1 Aceite 2 Aluno 3 Responsável 4 Plano de pagamento 5 Conclusão                                                                                                    |                                                                                                    |
|---|----------------------------------------------------------------------------------------------------|----------------------------------------------------------------------------------------------------|
|   | Rematrícula Ano Letivo 2024                                                                                                    |                                                                                                    |
|   | TERMO DE ACEITE<br>CONTRATO DE PRESTAÇÃO DE SERVIÇOS EDUCACIONAIS<br>Declaro para os devidos fins que:                                                                                                    |                                                                                                    |
|   | <ol> <li>Ao aceitar os termos do presente contrato, estou de acordo com a política implementada pela Escola Dimensi<br/>acesso através de usuário e senha, sendo estes pessoais e intransferíveis.</li> </ol>                                                                                                    | ão, a qual reconhece meu                                                                                                    |
|   | 2. Estou de acordo e ciente com o Regimento Interno, Estatuto e Manual do Aluno.                                                                                                    |                                                                                                    |
|   | <ol> <li>Estou ciente de que a efetivação da rematrícula está condicionada a assinanuta eletrónica do contrato de pres<br/>educacionais.</li> </ol>                                                                                                    | stação de serviços                                                                                                    |
|   | <ol> <li>Estou ciente de que se houver necessidade de documentos para a matrícula, estes serão por mim entregues n<br/>indeferimento da matrícula pleiteada.</li> </ol>                                                                                                    | na Escola, sob pena de                                                                                                    |
|   | 5. Por fim, declaro que estou ciente de que eventuais casos omissos oriundos da presente contratação serão de<br>CONTRATADA, a quem devem ser submetidas por meio de e-mail - secretariaguaiba@institutodimensao.com.br<br>da escola.                                                                                                    | deliberação exclusiva da<br>e/ou registro na Secretaria                                                                                                    |
|   | שניונט מאוגבמסט נמחטברו כוון כטווטרוווממטכ מט בשנמנט עם טומוקט כ פט אמטונשכובווב כ ט philopip maximo עס זוג                                                                                                    | ะแก่งกากประชาติ นั่ง กานและ.                                                                                                    |
|   | 7. As leis do Brasil também reconhecem expressamente a validade de documentos eletrônicos como prova, com 225 do Código Civil: Art. 225. As reproduções fotográficas, cinematográficas, os registros fonográficos e, em ger reproduções mecânicas ou eletrônicos de fatos ou de coisas fazem prova plena destes, se a parte, contra quem impugnar a exatidão. (Código Civil) Além disso, o Novo Código de Processo Civil, em seu artigo 369, estabelece de empregar todos os meios legais, bem como os moralmente legitimos, ainda que não especificados neste Cóx dos fatos em que se funda o pedido ou a defesa e influir eficazmente na convicção do juiz". Ou seja, se o meio d comprovação do direito não contrariar nossas leis, não há que se cogitar sua invalidade. Estou ciente e de acord assinatura eletrônica deste contrato. | no se pode observar no artigo<br>ral, quaisquer outras<br>forem exibidos, não Ihes<br>que "as partes têm o direito<br>digo, para provar a verdade<br>le prova escolhido para a<br><b>io com a validade da</b> |
| ſ | Para continuar é necessário concordar com os termos acima, para isso clique no botão abaixo.                                                                                                    |                                                                                                    |
|   | < VOLTAR                                                                                                    | AVANÇAR >                                                                                                    |
|   | © 2023 Perseus SA 20230925                                                                                                    | Conheça a Perseus SA                                                                                                    |

**Passo 8:** Nas telas seguintes, atualize os dados cadastrais do aluno e do responsável financeiro apenas se houver alterações. Certifique-se de manter esses dados atualizados.

| antenha seus dados atualizados |                    |   |  |
|--------------------------------|--------------------|---|--|
| 2 Dados pessoais               |                    | 1 |  |
|                                | Nacionalidade      |   |  |
|                                | BRASILEIRA         | X |  |
| Naturalidade                   | Data de nascimento |   |  |
| Porto Alegre                   | × + 23/03/2016     |   |  |
| Estado Civil                   |                    |   |  |
| Selecione uma opção            | ▼ RG               |   |  |
| UF do RG                       | Orgão Emissor      |   |  |
|                                |                    |   |  |

**Passo 9:** Na tela seguinte, selecione o plano de pagamento. Observe que até 27/01/2024, o único plano ativo é a mensalidade no boleto bancário em 12 parcelas, correspondentes aos meses de janeiro a dezembro de 2024. Após essa data, o único plano de pagamento possível será em 11 parcelas no boleto bancário, correspondentes aos meses de fevereiro a dezembro. Para pagamento com cartão de crédito, entre em contato com a secretaria da escola para realizar a rematrícula.

| Acette     Aturo     Acette     Aturo     Acette     Acette     Aturo     Acette     Acette     Acett | Acette     Acette     Auro     Acette     Auro     Auro     A |       |                                                               | RESPONSÁVEL | 0 |
|----------------------------------------------------------------------------------------------------|----------------------------------------------------------------------------------------------------|-------|---------------------------------------------------------------|-------------|---|
| Seleci     \$   \$   \$   \$   \$   \$   \$   \$   \$   \$   \$   \$   \$   \$   \$   \$   \$   \$   \$   \$   \$   \$   \$   \$   \$   \$   \$   \$   \$   \$   \$   \$   \$   \$   \$   \$   \$   \$   \$   \$   \$   \$   \$   \$   \$   \$   \$   \$   \$   \$   \$   \$   \$   \$   \$   \$   \$   \$   \$   \$   \$   \$   \$   \$   \$   \$   \$   \$   \$   \$   \$   \$   \$   \$   \$   \$   \$   \$   \$   \$   \$   \$   \$   \$   \$   \$   \$   \$   \$   \$   \$                                                                                                    | Rematrícula Ano Letivo 2024                                                                                                    |       | Aceite 2 Aluno 3 Responsável 4 Plano de pagamento 5 Conclusão |             |   |
| Selecí<br>Selecione uma opção<br>Mensalidade no Boleto em 12x<br>Selecione uma opção                                                                                                    | Seleci                                                                                                    | Ren   | natrícula Ano Letivo 2024                                     |             |   |
| Selecione uma opção     I       Mensalidade no Boleto em 12x     Selecione uma opção                                                                                                    | Selecione uma opção     :       Mensalidade no Boleto em 12x     .       Selecione uma opção     .                                                                                                    | Selec | 6                                                             |             |   |
| Mensalidade no Boleto em 12x<br>Selecione uma opção                                                                                                    | Mensalidade no Boleto em 12x         Selecione uma opção                                                                                                    | s     | Selecione uma opção                                           | :           |   |
| Selecione uma opção                                                                                                    | Selecione uma opção                                                                                                    |       | Mensalidade no Boleto em 12x                                  |             |   |
|                                                                                                    |                                                                                                    |       | Selecione uma opção                                           |             |   |

Passo 10: Aguarde enquanto o sistema finaliza o processo.

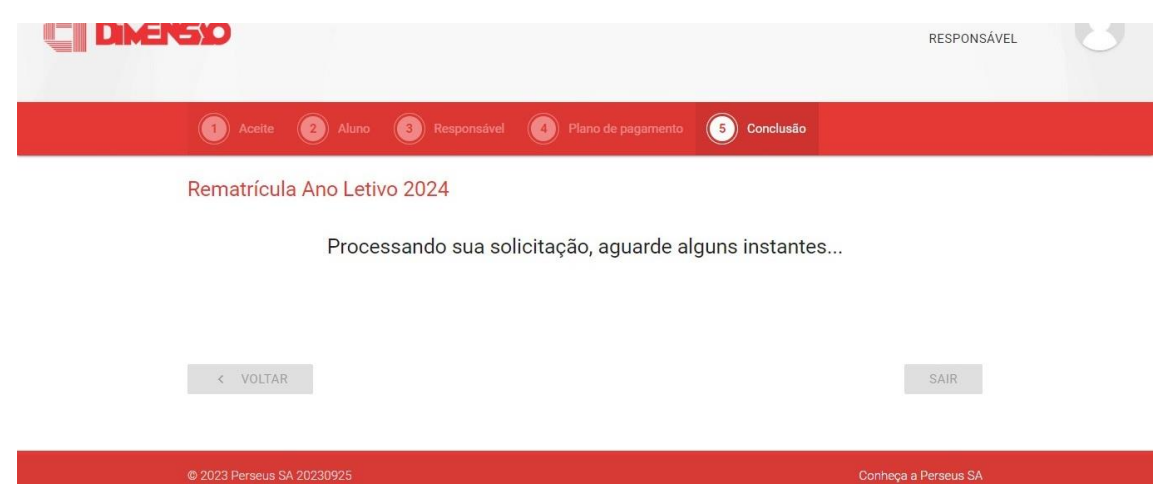

Passo 11: Na tela seguinte, você verá dois botões, "PAGAMENTO" e "ASSINAR CONTRATO".

Ao clicar em "PAGAMENTO", você será redirecionado para uma página com todas as mensalidades geradas. Essa mesma tela estará acessível posteriormente no Menu Financeiro no Portal Educacional. Os boletos podem levar até 48 horas para serem registrados nos sistemas financeiros, portanto, aguarde esse período antes de efetuar o pagamento.

Ao clicar em "ASSINAR CONTRATO", você será redirecionado para a Assinatura Eletrônica do contrato. Basta ler o contrato e clicar no botão "Assinar". Um Token será enviado para o e-mail do responsável financeiro, conforme informado nas etapas anteriores. Esse Token deve ser informado para concluir a assinatura do contrato.

|                                                                                                    | RESPONSÁVEL     | 6 |
|----------------------------------------------------------------------------------------------------|-----------------|---|
| 1 Aceite 2 Aluno 3 Responsável 4 Plano de pagamento 5 <b>Conclusão</b>                                                |                 |   |
| Rematrícula Ano Letivo 2024                                                                                           |                 |   |
| Solicitação efetuada com sucesso. Um link para assinatura do contra<br>para cada responsável financeiro e pedagógico. | ito foi enviado |   |
| PAGAMENTO \$                                                                                                    |                 |   |
| ASSINAR CONTRATO 🖉                                                                                                    |                 |   |
| < VOLTAR                                                                                                    | SAIR            |   |

## PRONTO! SUA REMATRÍCULA FOI REALIZADA COM SUCESSO!